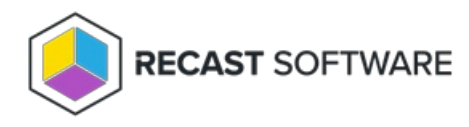

# License Right Click Tools with RMS

Last Modified on 03.24.25

When you add Recast Management Server as part of a new Right Click Tools Enterprise deployment or an upgrade to Right Click Tools Enterprise from the Community Edition, you'll be asked to connect to RMS when signing into Recast Software. Once you've signed in and connected to Recast Management Server, you can download your Enterprise license.

## Sign in to Recast

To sign in and connect to Recast Management Server:

1. On the Recast Software sign-in page that opens in your Configuration Manager console, enter your **Username** and **Password**.

#### 2. Click Connect to Recast Management Server.

| 🔛 Right Click To | ols - License Requir | red                           |                        | × |
|------------------|----------------------|-------------------------------|------------------------|---|
|                  | Sign in to I         | Recast Software               |                        |   |
|                  | Username:            |                               |                        |   |
|                  | Password:            |                               | Forgot Password?       |   |
|                  |                      | Sign In                       |                        |   |
|                  | No account? Re       | egister for FREE to use Right | Click Tools (required) |   |
|                  |                      |                               |                        |   |
|                  |                      |                               |                        |   |
|                  |                      |                               |                        |   |
|                  | Connect to Reca      | st Management Server          |                        |   |
|                  | No internet? Clic    | ck here for directions        |                        |   |
|                  |                      |                               |                        |   |

RECAST SOFTWARE

3. In the Connect to Recast Management Server window, enter your Recast Management Server Name.

4. Change the Recast Management Server Port, if needed.

5. Click Test Connection.

6. When your connection is successful, click Save.

| 😰 Right Click Tools - License Required                                               |   |  |  |
|--------------------------------------------------------------------------------------|---|--|--|
| Connect to Recast Management Server<br>Enter and Verify Recast Management Server Uri |   |  |  |
| Recast Management Server Name<br>Recast Management Server Port<br>444                |   |  |  |
| Test Connection Sive                                                                 |   |  |  |
|                                                                                      |   |  |  |
| RECAST SOFTWARE                                                                      | ১ |  |  |

### Download Your Enterprise License

You can download or copy licenses for your Recast Software products and components from the Recast Portal.

To locate your Recast licenses:

1. Log into the Recast Portal using your account credentials.

2. Click on the Download Licenses icon (the cloud) in any row to download a .zip file that contains all of your Recast licenses.

**NOTE**: For the Right Click Tools Community Edition, the Download and Download Licenses icons will only appear in the Community Edition row.

#### **Recast Software**

This table includes the most recent Recast Software product and component versions for active Enterprise subscriptions, as well as the current Right Click Tools Community Edition version. Download the file containing all your Recast licenses by clicking the Download License icon in any row.

NOTE: To install or update Privilege Manager or Application Manager, download the newest Recast Management Server version.

| Name                                    | Subscription<br>Type           | Version       | Description                                                                                                    | Upload<br>Date  | LicenseTimeframe                | Subscription<br>Limits | Actions                |
|-----------------------------------------|--------------------------------|---------------|----------------------------------------------------------------------------------------------------|-----------------|---------------------------------|------------------------|------------------------|
| Endpoint Insights                       | Endpoint Insights              | 5.9.2502.2105 | Installs on your Configuration Manager server to create reports and an application for Recast Agent.<br>Requires Recast Management Server (to collect warranty information), Recast Proxy, and Recast Agent.                                                                                        | Feb 24,<br>2025 | Oct 30, 2024 to Nov<br>29, 2025 | 1500 devices           | <b>.</b><br>₽          |
| Recast Agent                            | Right Click Tools              | 5.9.2502.2105 | This Windows service runs as the local system. Agents installed on devices in your environment securely<br>connect to Recast Management Server via Recast Agent Gateway. Used with Right Click Tools Enterprise,<br>Endpoint Insights, and Privilege Manager.                                       | Feb 24,<br>2025 | Oct 30, 2024 to Nov<br>29, 2025 | 1500 devices           | <b>₹</b> 0             |
| Recast Agent<br>Gateway                 | Right Click Tools              | 5.9.2502.2105 | Securely connects Recast Management Server to Recast Agents. One Agent Gateway is required for every<br>20K Agents. The first is automatically deployed when RMS is installed. Used with Right Click Tools<br>Enterprise, Endpoint Insights, and Privilege Manager.                                 | Feb 24,<br>2025 | Oct 30, 2024 to Nov<br>29, 2025 | 1500 devices           | <b>.</b><br>↓ <b>0</b> |
| Recast Management<br>Server             | Right Click Tools              | 5.9.2502.2105 | This central hub for Recast Software products installs on a server of your choice. Required to access<br>Privilege Manager and Application Manager, and for full functionality in Right Click Tools and Endpoint<br>Insights.                                                                       | Feb 24,<br>2025 | Oct 30, 2024 to Nov<br>29, 2025 | 1500 devices           | <b>∔ o</b>             |
| Recast Proxy                            | Right Click Tools              | 5.9.2502.2105 | This Windows service installs as part of Recast Management Server, allowing RMS to initiate actions that<br>require a service account. Proxies can be added separately for other domains. Used with Right Click Tools<br>Enterprise, Endpoint Insights, Privilege Manager, and Application Manager. | Feb 24,<br>2025 | Oct 30, 2024 to Nov<br>29, 2025 | 1500 devices           | <b>∔ o</b>             |
| Right Click Tools<br>Enterprise Edition | Right Click Tools              | 5.9.2502.2105 | This console extension integrates context-specific tools, dashboards, and reports. Used with all Right Click<br>Tools Enterprise implementations. Add the Recast Management Server component to access all Right Click<br>Tools features.                                                           | Feb 24,<br>2025 | Oct 30, 2024 to Nov<br>29, 2025 | 1500 devices           | <b>↓ o</b>             |
| Right Click Tools<br>Community Edition  | Right Click Tools<br>Community | 5.9.2502.2105 | This free Community Edition offers a limited set of user and device management tools.                                                                                                    | Feb 24,<br>2025 | Oct 30, 2024 to Nov<br>29, 2025 |                        | <b>₽</b> 0             |

For installation instructions, visit the Recast Software Help Center.

If your product licenses are not available via the Recast Portal, contact Recast Support or your CSM to have license files sent to you.

Copyright © 2025 Recast Software Inc. All rights reserved.